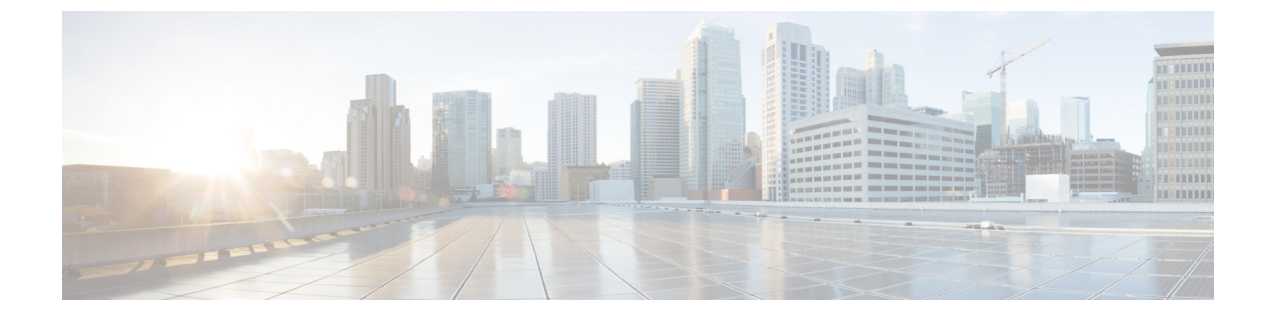

# タイム ゾーンの管理

この章の内容は、次のとおりです。

- ・タイムゾーン、1ページ
- ・ タイムゾーンの設定,1ページ
- NTP サーバの追加, 3 ページ
- NTP サーバの削除, 4 ページ
- ・ システム クロックの手動設定, 4 ページ

## タイム ゾーン

Γ

Cisco UCS では、Cisco UCS Manager に正しい時刻を表示するために、ドメイン固有のタイムゾーンの設定とNTP サーバが必要です。これらの両方をCisco UCS ドメインに設定しなければ、時間は正確に表示されません。

## タイム ゾーンの設定

#### 手順

|       | コマンドまたはアクション                             | 目的                                                                        |
|-------|------------------------------------------|---------------------------------------------------------------------------|
| ステップ1 | UCS-A# scope system                      | システム モードを開始します。                                                           |
| ステップ2 | UCS-A /system # scope services           | システム サービス モードを開始します。                                                      |
| ステップ3 | UCS-A /system/services # set<br>timezone | この時点で、大陸、国、およびタイム ゾーン領<br>域に対応する番号を入力するように求められま<br>す。プロンプトごとに適切な情報を入力します。 |

1

|               | コマンドまたはアクション                              | 目的                                                                                                    |
|---------------|-------------------------------------------|----------------------------------------------------------------------------------------------------|
|               |                                           | ロケーション情報の指定を完了すると、プロンプトが表示され、正しいタイムゾーン情報が設定されているか確認するよう求められます。確認する場合は1(yes)を入力し、操作をキャンセルする場合は2(no)を入力します。 |
| ステップ4         | UCS-A /system/services #<br>commit-buffer | トランザクションをシステム設定にコミットしま<br>す。                                                                              |
| ステップ5         | UCS-A /system/services # exit             | システム モードを開始します。                                                                                           |
| ステップ6         | UCS-A /system/services # exit             | EXEC モードを開始します。                                                                                           |
| ステップ <b>1</b> | UCS-A /system/services # show timezone    | 設定されているタイムゾーンを表示します。                                                                                      |

### 次に、太平洋標準時領域にタイムゾーンを設定し、トランザクションを確定し、設定したタイム ゾーンを表示する例を示します。

```
UCS-A# scope system
UCS-A /system # scope services
UCS-A /system/services # set timezone
Please identify a location so that time zone rules can be set correctly.
Please select a continent or ocean.
1) Africa
                      4) Arctic Ocean
                                            7) Australia
                                                                10) Pacific Ocean
2) Americas
                      5) Asia
                                            8) Europe
3) Antarctica
                      6) Atlantic Ocean
                                          9) Indian Ocean
#? Artic ocean
Please enter a number in range.
#? 2
Please select a country.
                           18) Ecuador
                                                       35) Paraguay
 1) Anguilla
 2) Antigua & Barbuda
                            19) El Salvador
                                                       36) Peru
 3) Argentina
                           20) French Guiana
                                                       37) Puerto Rico
 4) Aruba
                           21) Greenland
                                                       38) St Kitts & Nevis
                           22) Grenada
                                                       39) St Lucia
 5) Bahamas
 6) Barbados
                           23) Guadeloupe
                                                       40) St Pierre & Miquelon
 7) Belize
                            24) Guatemala
                                                       41) St Vincent
                           25) Guyana
 8) Bolivia
                                                       42) Suriname
 9) Brazil
                           26) Haiti
                                                       43) Trinidad & Tobago
                                                       44) Turks & Caicos Is
10) Canada
                           27) Honduras
11) Cayman Islands
                           28) Jamaica
                                                       45) United States
12) Chile
                           29) Martinique
                                                       46) Uruguay
13) Colombia
                           30) Mexico
                                                       47) Venezuela
                                                       48) Virgin Islands (UK)
14) Costa Rica
                           31) Montserrat
                           32) Netherlands Antilles 49) Virgin Islands (US)
15) Cuba
16) Dominica
                           33) Nicaragua
17) Dominican Republic
                           34) Panama
#° 45
Please select one of the following time zone regions.
 1) Eastern Time
 2) Eastern Time - Michigan - most locations
 3) Eastern Time - Kentucky - Louisville area
4) Eastern Time - Kentucky - Wayne County
 5) Eastern Standard Time - Indiana - most locations
6) Eastern Standard Time - Indiana - Crawford County
 7) Eastern Standard Time - Indiana - Starke County
 8) Eastern Standard Time - Indiana - Switzerland County
 9) Central Time
```

```
10) Central Time - Michigan - Wisconsin border
11) Central Time - North Dakota - Oliver County
12) Mountain Time
13) Mountain Time - south Idaho & east Oregon
14) Mountain Time - Navajo
15) Mountain Standard Time - Arizona
16) Pacific Time
17) Alaska Time
18) Alaska Time - Alaska panhandle
19) Alaska Time - Alaska panhandle neck
20) Alaska Time - west Alaska
21) Aleutian Islands
22) Hawaii
#? 16
The following information has been given:
        United States
        Pacific Time
Therefore timezone 'America/Los Angeles' will be set.
                        Fri May 15 07:39:25 PDT 2009.
Local time is now:
Universal Time is now: Fri May 15 14:39:25 UTC 2009.
Is the above information OK?
1) Yes
2) No
#? 1
UCS-A /system/services* # commit-buffer
UCS-A /system/services # exit
UCS-A /system # exit
UCS-A# show timezone
Timezone: America/Los Angeles (Pacific Time)
UCS-A#
```

### NTP サーバの追加

#### 手順

|               | コマンドキャルマクション                                                                   | 日的                                                             |
|---------------|--------------------------------------------------------------------------------|----------------------------------------------------------------|
|               | コマンドよにはノウション                                                                   |                                                                |
| ステップ1         | UCS-A# scope system                                                            | システム モードを開始します。                                                |
| ステップ <b>2</b> | UCS-A /system # scope services                                                 | システム サービス モードを開始します。                                           |
| ステップ3         | UCS-A /system/services # create<br>ntp-server {hostname  <br>ip-addr ip6-addr} | 指定したホスト名、IPv4 または IPv6 アド<br>レスで NTP サーバを使用するようシステ<br>ムを設定します。 |
| ステップ4         | UCS-A /system/services #<br>commit-buffer                                      | トランザクションをシステム設定にコミッ<br>トします。                                   |

次に、IPアドレス 192.168.200.101 を持つ NTP サーバを設定し、トランザクションを確定する例 を示します。

```
UCS-A# scope system
UCS-A /system # scope services
UCS-A /system/services # create ntp-server 192.168.200.101
```

```
UCS-A /system/services* # commit-buffer
UCS-A /system/services #
次の例では、IPアドレス 4001::6 を持つ NTP サーバを設定し、トランザクションをコミットしま
す。
UCS-A# scope system
UCS-A /system # scope services
UCS-A /system # scope services
UCS-A /system/services # create ntp-server 4001::6
UCS-A /system/services* # commit-buffer
```

```
NTP サーバの削除
```

手順

UCS-A /system/services #

|       | コマンドまたはアクション                                                                | 目的                                              |
|-------|-----------------------------------------------------------------------------|-------------------------------------------------|
| ステップ1 | UCS-A# scope system                                                         | システムモードを開始します。                                  |
| ステップ2 | UCS-A /system # scope services                                              | システム サービス モードを開始しま<br>す。                        |
| ステップ3 | UCS-A /system/services # delete<br>ntp-server {hostname   ip-addr ip6-addr} | 指定したホスト名、IPv4 または IPv6 ア<br>ドレスの NTP サーバを削除します。 |

次に、IPアドレス 192.168.200.101 を持つ NTP サーバを削除し、トランザクションを確定する例 を示します。

```
UCS-A# scope system
UCS-A /system # scope services
UCS-A /system/services # delete ntp-server 192.168.200.101
UCS-A /system/services # acommit-buffer
UCS-A /system/services #
次に、IPv6アドレス 4001::6 を持つ NTP サーバを削除し、トランザクションを確定する例を示し
ます。
UCS-A# scope system
UCS-A /system # scope services
```

```
UCS-A /system/services # delete ntp-server 4001::6
UCS-A /system/services # commit-buffer
UCS-A /system/services #
```

### システム クロックの手動設定

システムクロックの変更はただちに反映されます。

I

#### 手順

|       | コマンドまたはアクション                                                     | 目的                     |
|-------|------------------------------------------------------------------|------------------------|
| ステップ1 | UCS-A# scope system                                              | システム モードを開始します。        |
| ステップ2 | UCS-A /system # scope services                                   | システムサービスモードを開始しま<br>す。 |
| ステップ3 | UCS-A /system/services # set clock mon<br>date year hour min sec | システム クロックを設定します。       |

次に、システムクロックを設定し、トランザクションをコミットする例を示します。

UCS-A# scope system UCS-A /system # scope services UCS-A /system/services # set clock apr 14 2010 15 27 00

UCS-A /system/services #

٦